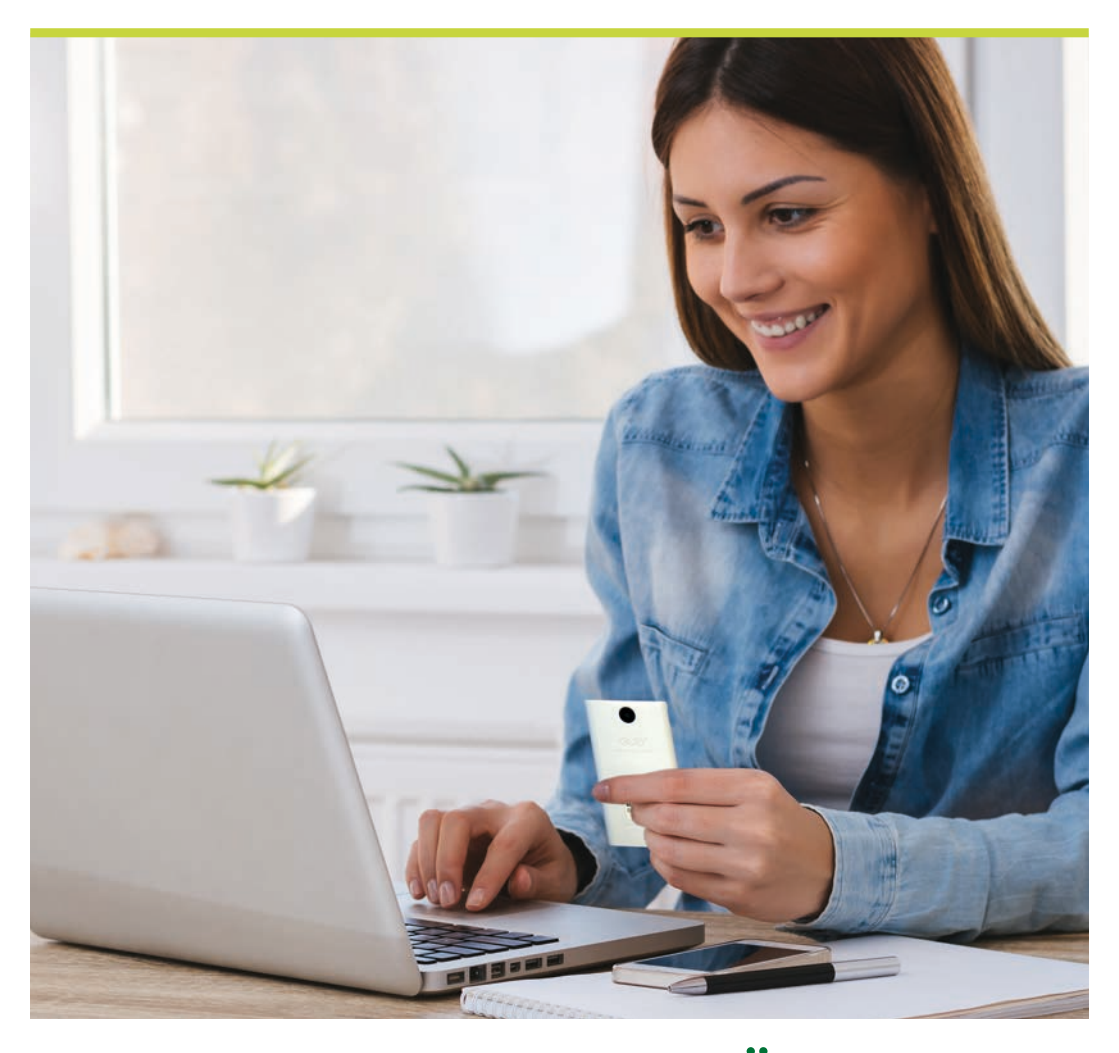

# DIGIPASS-LESEGERÄT ANLEITUNG ZUR AKTIVIERUNG

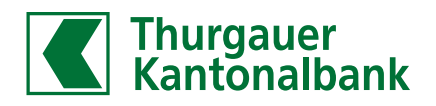

## DIGIPASS LESEGERÄT

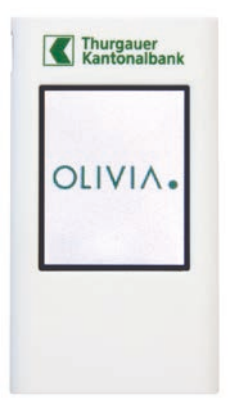

#### Was ist «Digipass» und wie funktioniert es?

Das OLIVIA E-Banking verschlüsselt die Login- oder Auftragsdaten für Digipass-Nutzer in einem farbigen Mosaik. Das Digipass-Lesegerät entschlüsselt die im Mosaik enthaltenen Daten und generiert einen Zahlencode.

Sie verwenden es in diesen beiden Situationen:

- 1 Beim Anmeldeprozess zum OLIVIA E-Banking stellt es den zweiten Sicherheitsfaktor dar. Es generiert aus dem farbigen Mosaik den Zahlencode, welchen Sie für das Login benötigen.
- 2 Das OLIVIA E-Banking schützt Sie mittels Zahlungssignierung vor unbeabsichtigten Zahlungen an Dritte. Die Ausführung bestimmter Zahlungen müssen Sie mit einem vom Digipass generierten Zahlencode freigeben.

#### Wichtig

Bevor Sie mit dem Aktivierungsprozess starten können, empfehlen wir Ihnen, das Digipass-Lesegerät vollständig mit dem mitgelieferten USB-Ladekabel aufzuladen.

# DIGIPASS AKTIVIERUNG

### 1. Login OLIVIA E-Banking

- Starten Sie Ihren PC oder Ihr Tablet und rufen Sie die TKB Webseite unter www.tkb.ch auf
- Klicken Sie auf den Login-Button, um die Anmeldemaske von OLIVIA E-Banking zu öffnen
- Loggen Sie sich mit Ihrer Vertragsnummer und Ihrem Passwort ein

|  | LOGIN OLIVIA E-BANKING |
|--|------------------------|
|  | Ihre Zugangsdaten      |
|  | Vertragsnummer         |
|  | Passwort               |

### 2. Login-Verfahren aktivieren und Gerät registrieren

Starten Sie das Digipass-Lesegerät – drücken Sie den Knopf oben rechts. Tippen Sie auf «Weiter», um den Aktivierungsprozess zu starten.

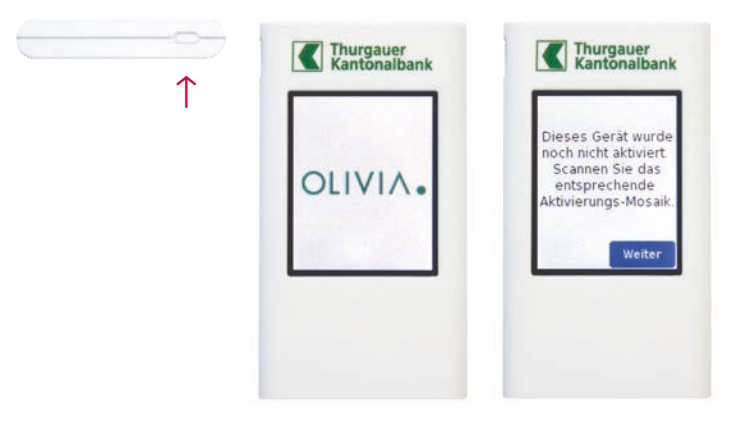

#### 3. Erstes Mosaik scannen

Scannen Sie beim ersten Schritt des Aktivierungsprozesses mit Ihrem Digipass das Mosaik.

- bestehende Kunden: das Mosaik auf Ihrem Bildschirm
- Neukunden: das Mosaik aus Ihrem Aktivierungsbrief

Sie werden als Nächstes aufgefordert, eine mind. 4-stellige PIN für Ihr Digipass-Lesegerät zu definieren. Bestätigen Sie diese, indem Sie sie wiederholt eingeben. Ist die Eingabe erfolgreich, erscheint ein 11-stelliger Zahlencode auf Ihrem Digipass.

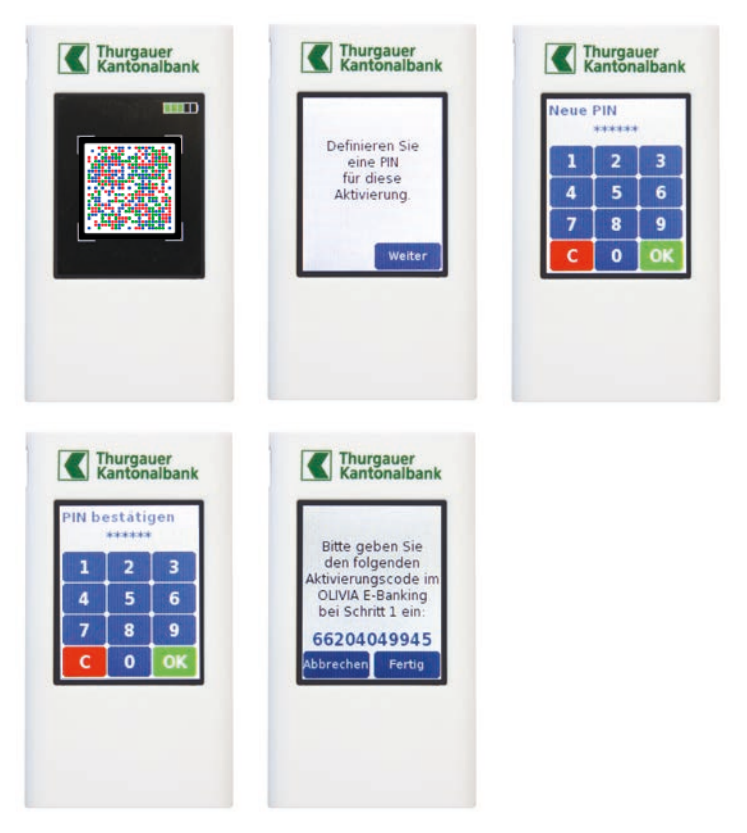

#### Persönliche PIN

Die PIN, welche Sie hier für Ihren E-Banking-Vertrag definieren, müssen Sie künftig bei jeder Digipass-Nutzung eingeben.

#### 4. Vertrag aktivieren

Geben Sie den Aktivierungscode von Ihrem Digipass-Lesegerät in das entsprechende Feld im OLIVIA E-Banking am Bildschirm ein und klicken Sie auf «Weiter».

Drücken Sie nun auf Ihrem Digipass-Lesegerät «Fertig», um die Eingabe zu bestätigen. Sie werden jetzt auf Ihrem Gerät gefragt, ob Sie den Aktivierungscode erfolgreich im OLIVIA E-Banking eingegeben haben. Tippen Sie auf «Ja», um mit dem Aktivierungsprozess weiterzufahren.

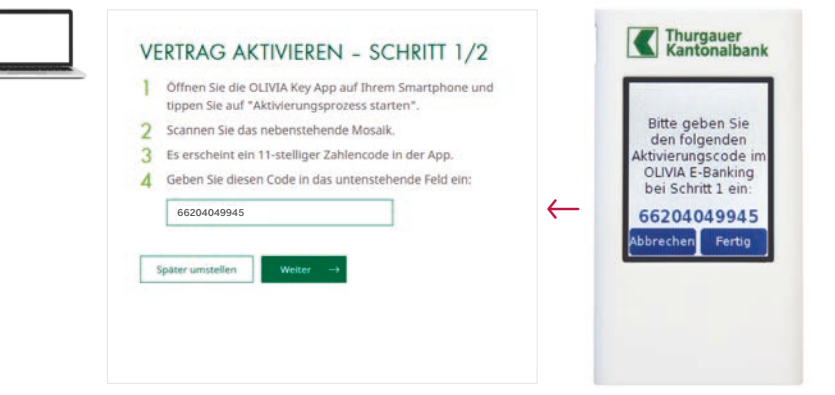

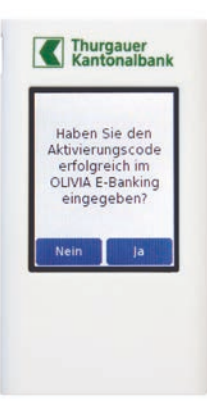

#### 5. Zweites Mosaik scannen

Scannen Sie mit Ihrem Digipass das nächste Mosaik am Bildschirm. Es erscheint ein 7-stelliger Zahlencode auf Ihrem Digipass.

- Geben Sie den Zahlencode, welcher auf Ihrem Digipass erscheint, am Bildschirm in das entsprechende Feld ein
- Geben Sie Ihrem Digipass einen Gerätenamen
- Klicken Sie am Bildschirm auf «Registrieren», um den Aktivierungsprozess abzuschliessen

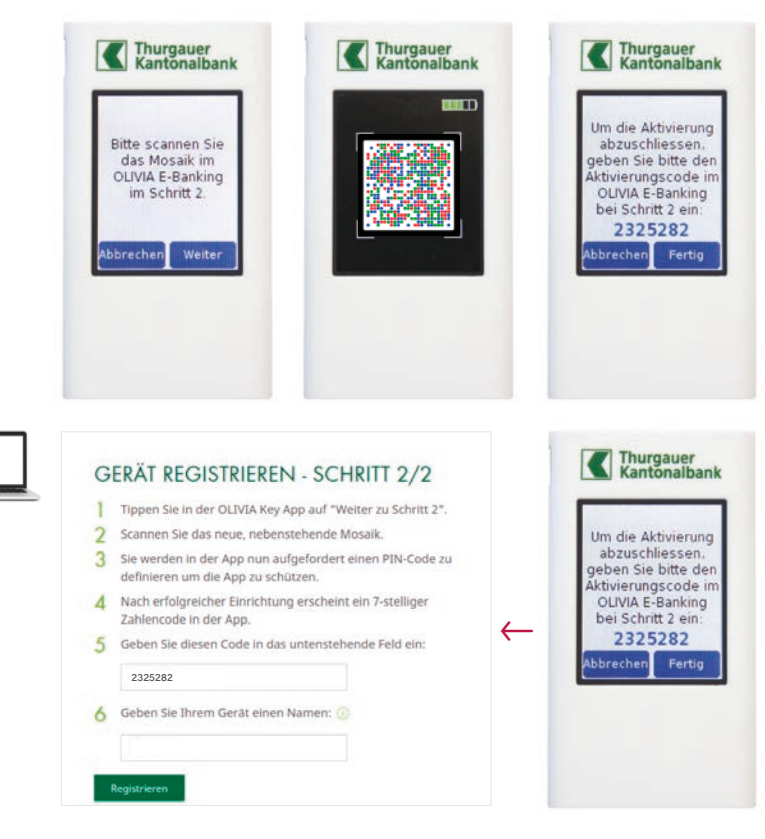

#### 6. Aktivierungsprozess abschliessen

Drücken Sie nun auf Ihrem Digipass-Lesegerät «Fertig», um die Eingabe zu bestätigen.

Im OLIVIA E-Banking erhalten Sie nun die Meldung, dass Sie die Aktivierung erfolgreich abgeschlossen haben.

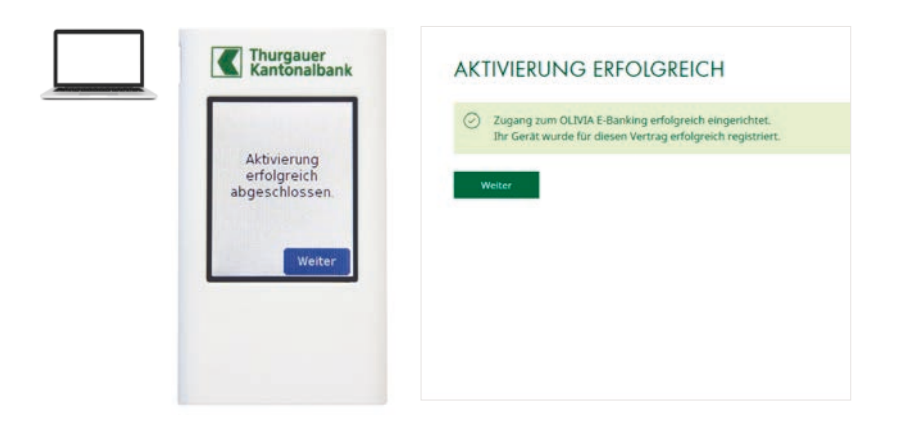

### Haben Sie Fragen rund um das neue Login-Verfahren? Wir helfen Ihnen gerne weiter.

#### **Online-Hilfe auf der TKB Webseite**

Weitere Informationen und Hilfe erhalten Sie auf unserer Webseite. Sie finden hier verschiedene Anleitungen und Antworten auf häufige Fragen (FAQ).

www.tkb.ch/hilfe

#### So erreichen Sie den Helpdesk

Montag bis Freitag von 8.00 bis 18.00 Uhr Telefon 0848 111 447 E-Mail info@tkb.ch

Hinweis: Gerade in der Zeit nach der Umstellung auf das neue OLIVIA E-Banking ist beim Helpdesk mit längeren Wartezeiten zu rechnen. Vielen Dank für Ihr Verständnis.

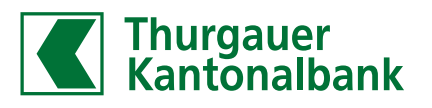

tkb.ch/digipass